## Sharing With OneDrive

Share and store documents on OneDrive cloud storage.

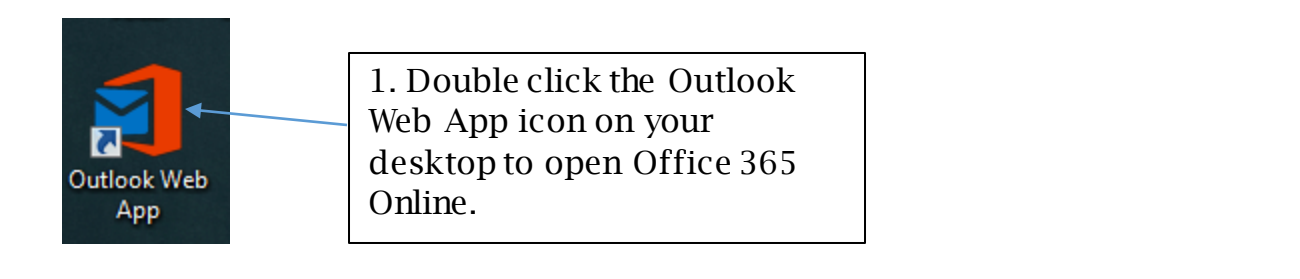

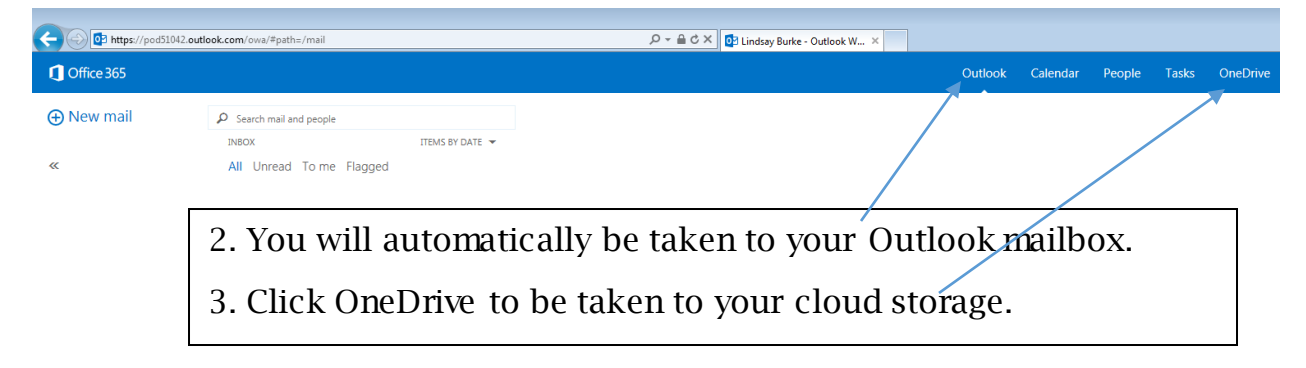

| 1 Office 365                         |                                                                                                    | Outlook | Calendar | People | OneDrive | Tasks | <b>þ</b> | ?  |
|--------------------------------------|----------------------------------------------------------------------------------------------------|---------|----------|--------|----------|-------|----------|----|
| BROWSE FILES LIBRARY                 |                                                                                                    |         |          |        |          |       |          | 0) |
| ۵<br>My Documents                    | oneDrive @ st. Johns County School District Documents                                                                                              |         |          |        |          |       |          | Î  |
| Followed Documents<br>Shared with Me | Welcome to your OneDrive for Business, the place to store, sync, and share your work. Documents are private until shared. Learn more here. Dismiss |         |          |        |          |       |          |    |
| Site Folders<br>Recycle Bin          | ⊕ new 1 upload ☎ sync                                                                                                    |         |          |        |          |       |          |    |
|                                      |                                                                                                    |         |          |        |          |       |          |    |

4. Click upload to add a document to your OneDrive.

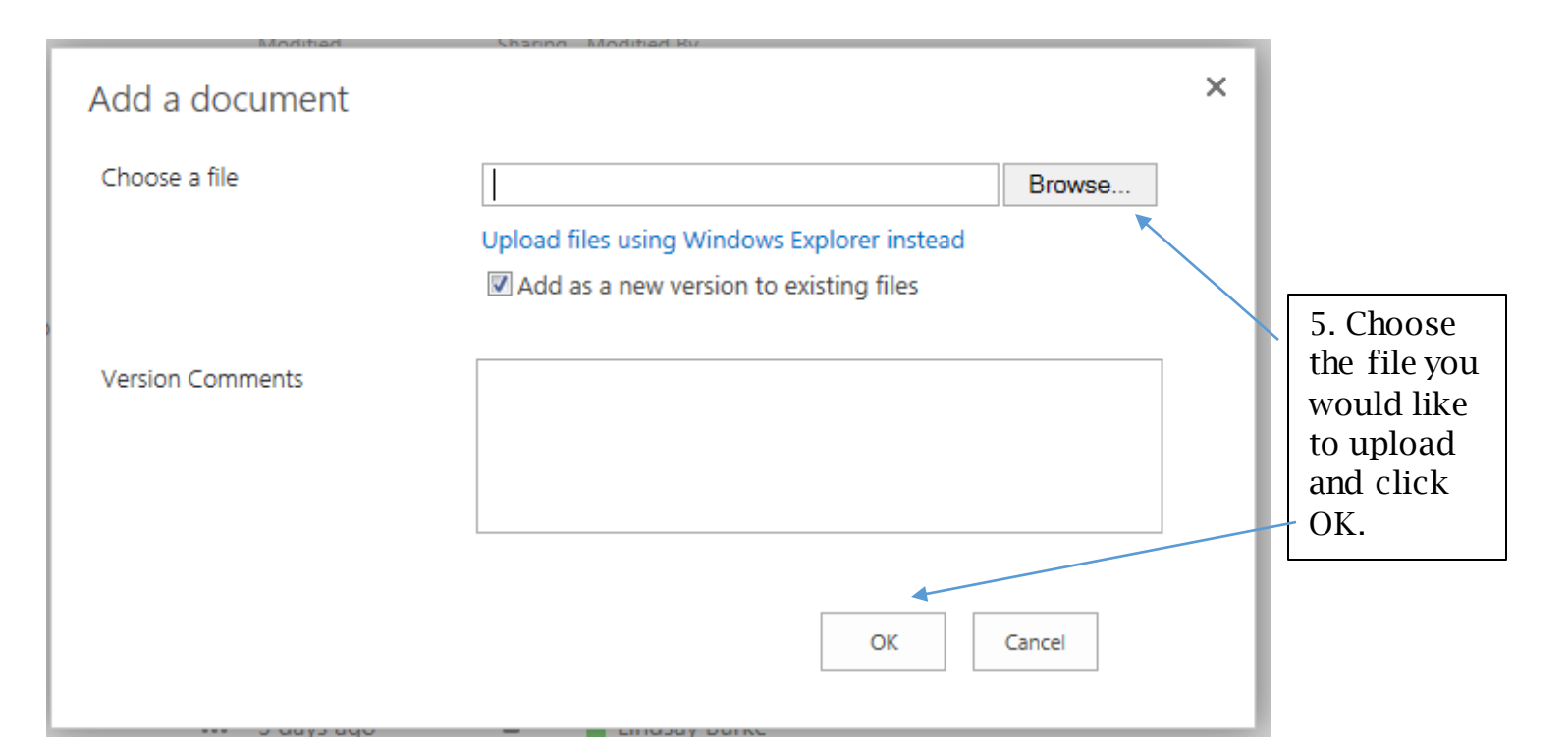

## Sharing With OneDrive

Share and store documents on OneDrive cloud storage.

OneDrive @ St. Johns County School District

## Documents

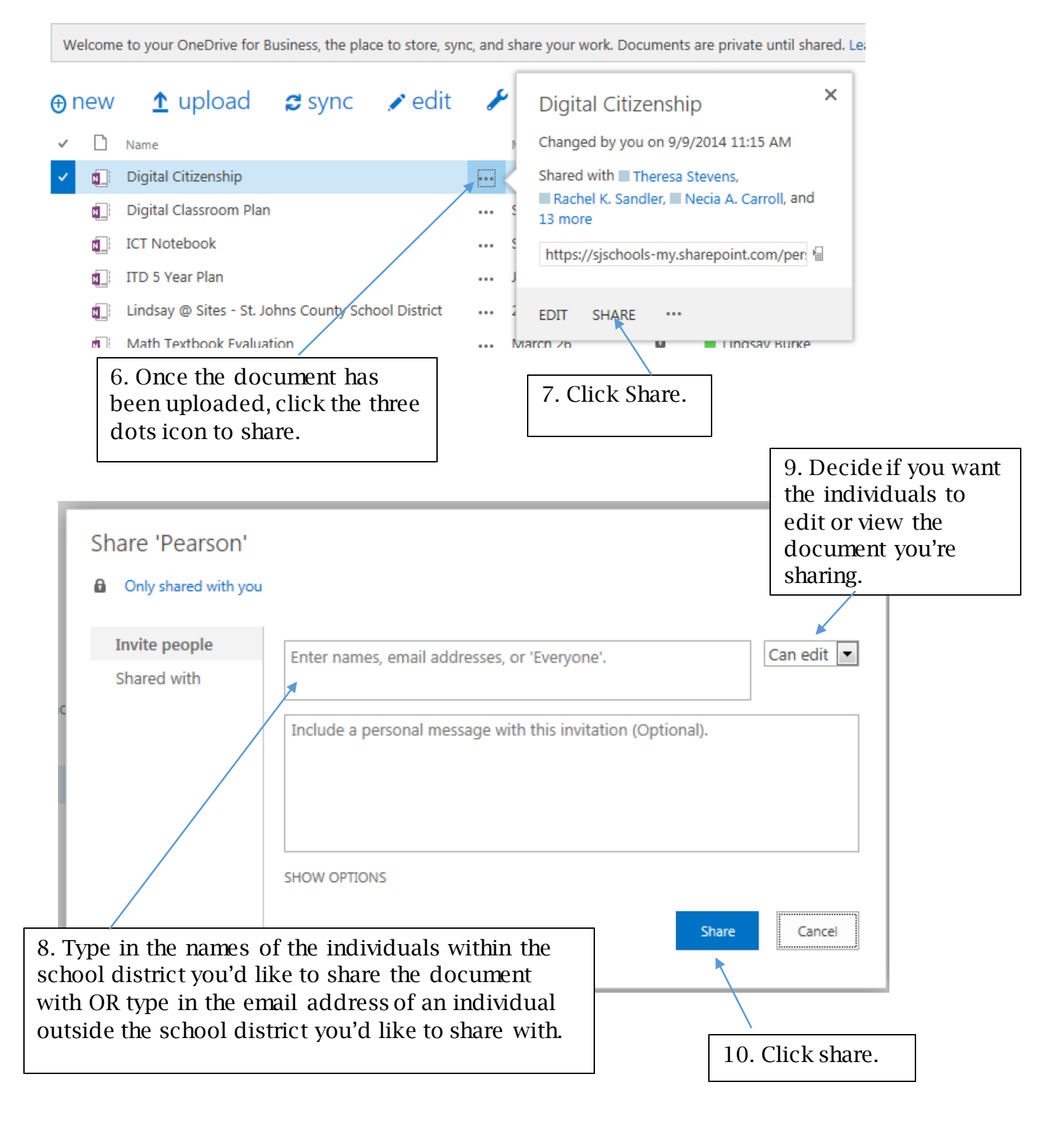

## Sharing With OneDrive

Share and store documents on OneDrive cloud storage.

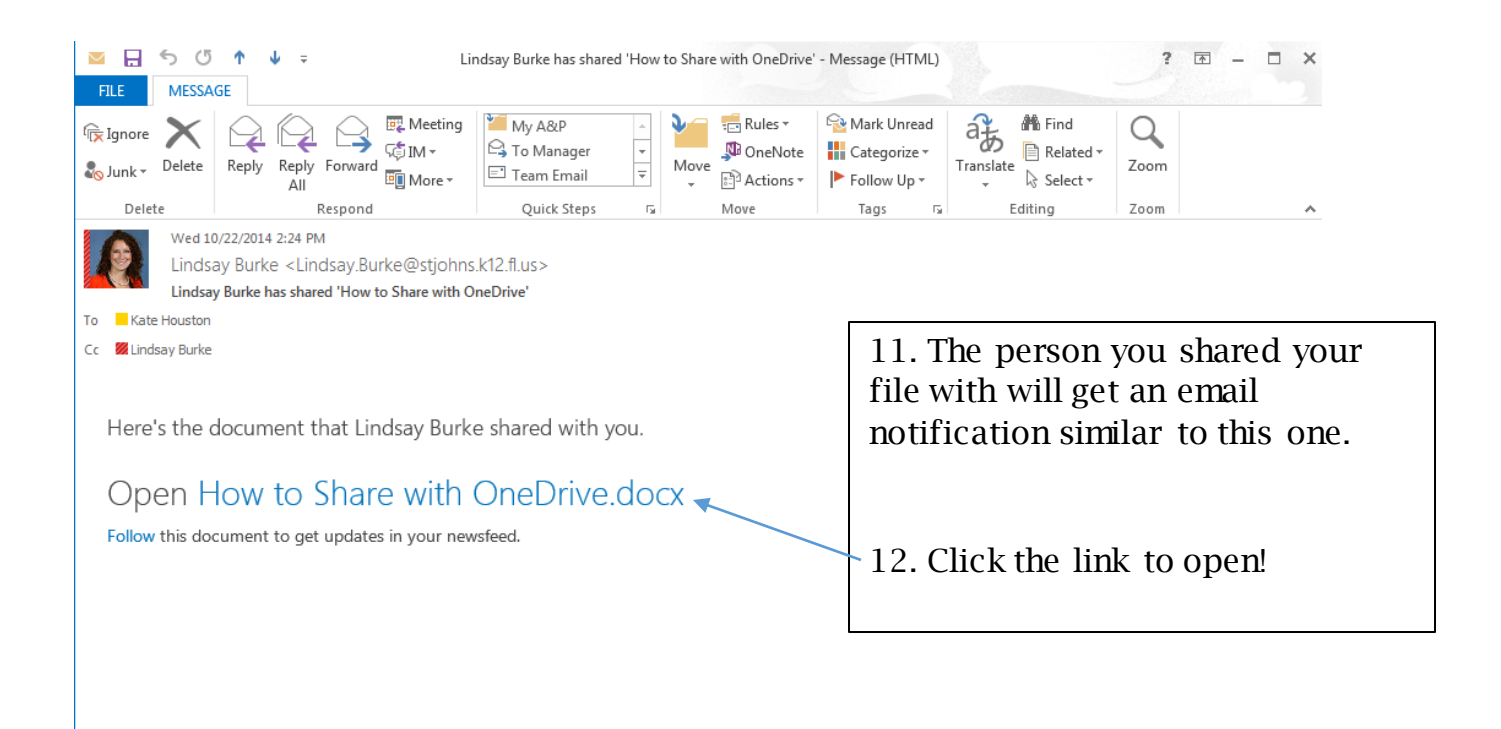

If you have any further questions please visit <u>http://webhelpdesk.stjohns.k12.fl.us</u> or call 904-547-HELP (4357).